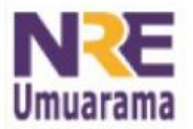

# NRE - NÚCLEO REGIONAL DA EDUCAÇÃO CRTE - COORDENAÇÃO REGIONAL DE TECNOLOGIA NA EDUCAÇÃO UMUARAMA - PR

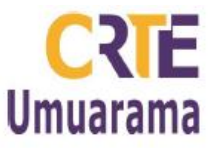

# Baixando o pacote BrOffice para instalar no Microsoft Windows

1 - Acesse o site: http://www.broffice.org/download

2- Clique no botão: Baixe já conforme a imagem abaixo.

|                                      | Baixe já! Colabore Fale conosco Imprensa Indicar notícia Login                                                  |
|--------------------------------------|----------------------------------------------------------------------------------------------------|
|                                      | Início                                                                                                    |
| Projetos                             | Baixe Já! (download)                                                                                            |
| 🔵 Clipping                           | Posted julho 26th, 2010 by luiz                                                                                 |
| Controle de<br>Qualidade             | BrOffice.org é uma suíte de programas de escritório totalmente gratuita utilizada por milhões d<br>brasileiros. |
| Corretor Gramatical<br>Dicionário de | PANENI                                                                                                    |
| Sinônimos                            | DRACA                                                                                                    |
| Dicionários                          |                                                                                                    |
| Documentação                         | Br Office.org                                                                                                   |
| Escritório Aberto                    |                                                                                                    |
| 🧿 Gerador de                         | BrOffice.org 3.2.1 (Windows) 121.5 MB                                                                           |
| Documentos                           | <ul> <li>Requisitos mínimos do computador.</li> </ul>                                                           |
| Grupo de Usuários                    | A Instruções de instalação                                                                                      |

# Abrir "BrODo\_3.2.1\_Win\_x86\_install\_pt-BR.exe" Você selecionou abrir: BrODo\_3.2.1\_Win\_x86\_install\_pt-BR.exe Tipo: Binary File Site: ftp://linorg.usp.br Deseja fazer o download? Download Cancelar

4 – Escolha o local onde o arquivo será salvo, de preferência no **Desktop**. Clique em **Salvar**.

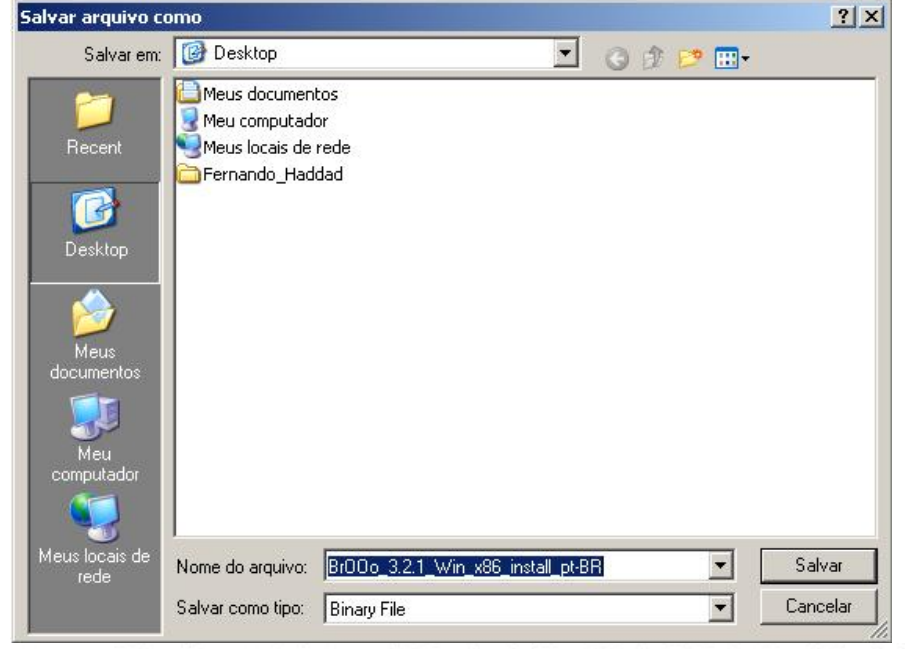

Assessores Pedagógicos: Andréia Aparecida Ferreira da Silva, Cislaine de Fatima Ratti, Claudinéia Ferreira Berto, Daiane Aparecida Trevisan, Edina Yolanda Furquim Vry, Fabio Canônico Gonzalez e Marcia Frederico Higashi. Assessores Técnicos: Nildo Coracini Junior e Renato Alessandro Ribeiro Nunes.

Avenida: Presidente Castelo Branco, 5470 – Zona I - Cep: 87.501-170

Fone: (44) 3621-8600 / 3621-8618 - Umuarama - Paraná.

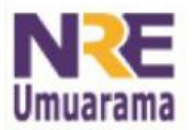

# NRE - NÚCLEO REGIONAL DA EDUCAÇÃO CRTE - COORDENAÇÃO REGIONAL DE TECNOLOGIA NA EDUCAÇÃO UMUARAMA - PR

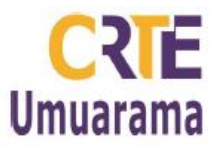

Instalando o pacote BrOffice 3.2 no Microsoft Windows

1 – Dê um duplo clique no arquivo baixado na área de trabalho (ou no local onde salvou)

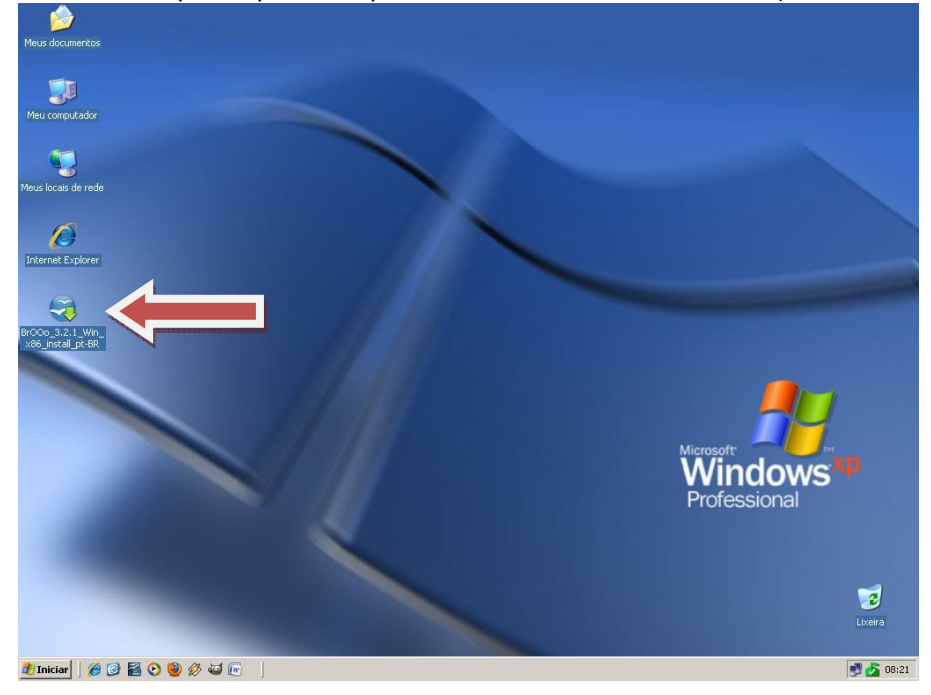

2 – Se aparecer esta janela, clique em **Executar**. Caso contrário passe para o próximo passo.

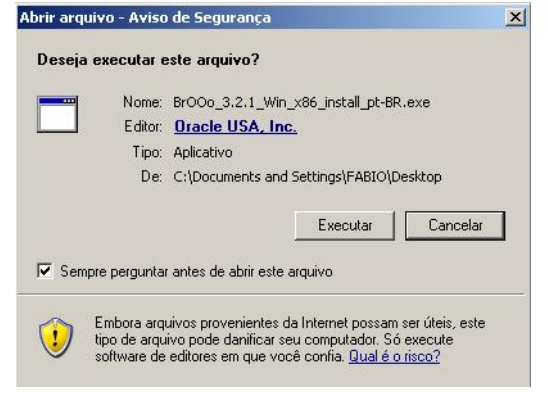

3 – Clique em Próximo.

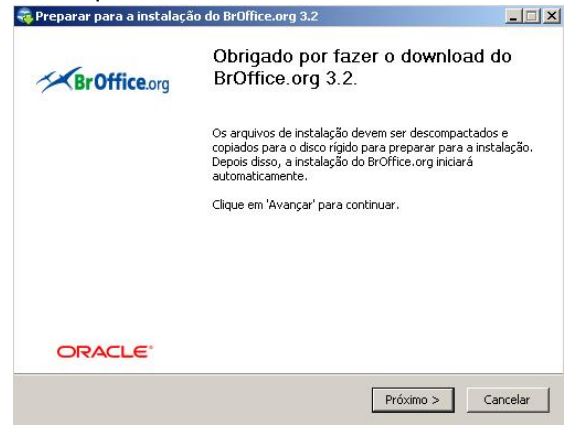

Assessores Pedagógicos: Andréia Aparecida Ferreira da Silva, Cislaine de Fatima Ratti, Claudinéia Ferreira Berto, Daiane Aparecida Trevisan, Edina Yolanda Furquim Vry, Fabio Canônico Gonzalez e Marcia Frederico Higashi. Assessores Técnicos: Nildo Coracini Junior e Renato Alessandro Ribeiro Nunes. Avenida: Presidente Castelo Branco, 5470 – Zona I - Cep: 87.501-170 Fone: (44) 3621-8600 / 3621-8618 - Umuarama – Paraná.

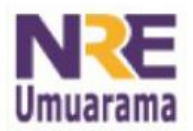

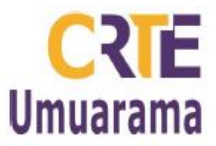

## 4 – Clique em Descompactar.

| 😽 Preparar para a instalação do BrOffice.org 3.2                                                                                                    | _ <u>_ ×</u>                                       |
|----------------------------------------------------------------------------------------------------|----------------------------------------------------|
| Selecione a pasta                                                                                                    |                                                    |
| Selecione a pasta na qual deseja salvar os arquivos<br>descompactados.                                                                                                   | BrOffice.org                                       |
| Os arquivos de instalação do BrOffice.org 3.2 serão descompactado<br>exibida abaixo. Se deseja salvar o BrOffice.org em uma pasta difere<br>para selecionar outra pasta. | is e salvos na pasta<br>ente, clique em 'Procurar' |
| Pasta de destino                                                                                                    |                                                    |
| tings\FABIO\Desktop\BrOffice.org 3.2 (pt-BR) Installation Files                                                                                                    | Procurar                                           |
| Espaço necessário: 127.9MB                                                                                                    |                                                    |
| Espaço disponível: 26.3GB                                                                                                    |                                                    |
| Sistema de Instalação Nullsoft v2,42.3-Unicode                                                                                                    |                                                    |
| < Voltar Desc                                                                                                    | compactar Cancelar                                 |

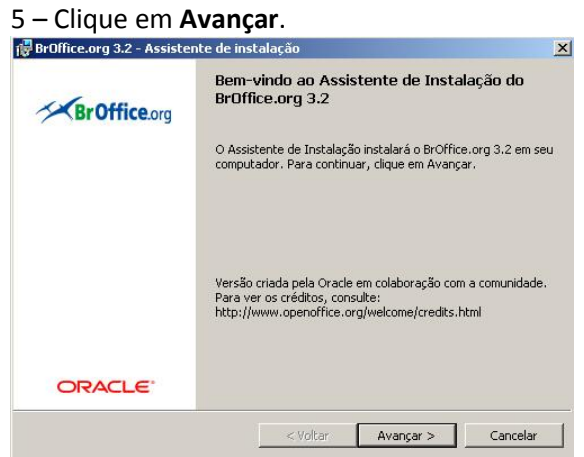

## 6 – Clique em Avançar.

| 🚏 BrOffice.org 3.2 - Assistente de instalação                                                                                                    | ×                          |
|----------------------------------------------------------------------------------------------------|----------------------------|
| Informações do cliente<br>Digite suas informações.                                                                                                    | <b>BrOffice</b> .org       |
| Nome do usuário:                                                                                                    |                            |
| Fabio                                                                                                    |                            |
| Organização:                                                                                                    |                            |
| CRTE                                                                                                    |                            |
| Instalar este aplicativo para:                                                                                                    |                            |
| Qualquer pessoa que utilizar este composi-<br>que tente este composi-<br>que tente este composi-<br>que tent | utador (todos os usuários) |
| 🔿 Somente para mim (Fabio)                                                                                                    |                            |
| Broffice are 2.2                                                                                                    |                            |
| oronice.org 3.2                                                                                                    | Courses Courses            |
| < voicar                                                                                                    | Avançar > Cancelar         |

Assessores Pedagógicos: Andréia Aparecida Ferreira da Silva, Cislaine de Fatima Ratti, Claudinéia Ferreira Berto, Daiane Aparecida Trevisan, Edina Yolanda Furquim Vry, Fabio Canônico Gonzalez e Marcia Frederico Higashi. Assessores Técnicos: Nildo Coracini Junior e Renato Alessandro Ribeiro Nunes. Avenida: Presidente Castelo Branco, 5470 - Zona I - Cep: 87.501-170 Fone: (44) 3621-8600 / 3621-8618 - Umuarama - Paraná.

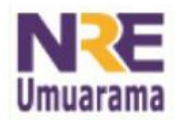

# NRE – NÚCLEO REGIONAL DA EDUCAÇÃO CRTE - COORDENAÇÃO REGIONAL DE TECNOLOGIA NA EDUCAÇÃO UMUARAMA - PR

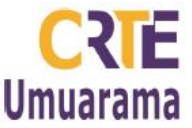

## 7 – Clique em Avançar.

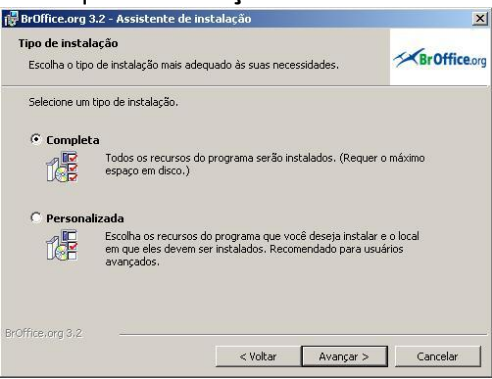

### 8 – Clique em Instalar.

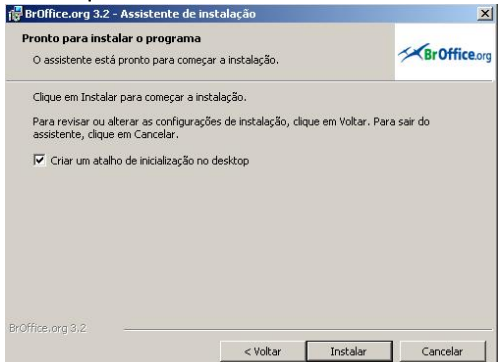

9 – Para manter a organização da tua área de trabalho exclua os três ícones do BrOffice, selecione-os, clique com o botão direito e escolha a opção **Excluir**.

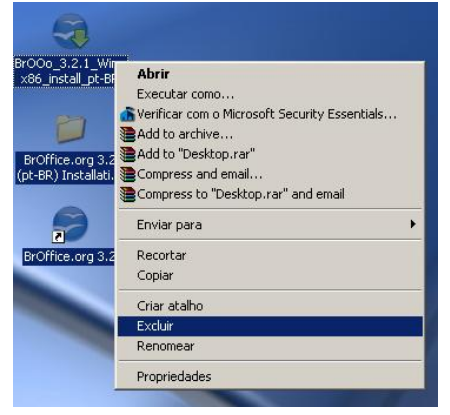

10 – Para acessar os aplicativos clique no Menu Iniciar, Programas, BrOffice.org 3.2.

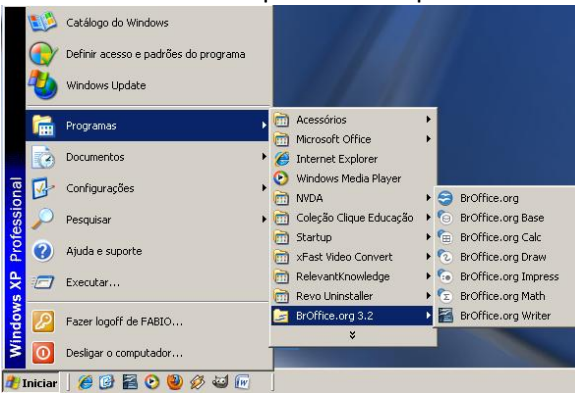

Assessores Pedagógicos: Andréia Aparecida Ferreira da Silva, Cislaine de Fatima Ratti, Claudinéia Ferreira Berto, Daiane Aparecida Trevisan, Edina Yolanda Furquim Vry, Fabio Canônico Gonzalez e Marcia Frederico Higashi. Assessores Técnicos: Nildo Coracini Junior e Renato Alessandro Ribeiro Nunes. Avenida: Presidente Castelo Branco, 5470 – Zona I - Cep: 87.501-170 Fone: (44) 3621-8600 / 3621-8618 - Umuarama – Paraná.